### Canon

かんたん きれい たのしい!

6-6

# SELPHYES30 COMPACT PHOTO PRINTER はじめてBOOK

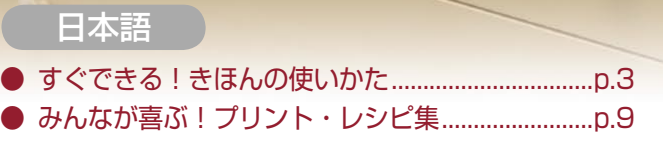

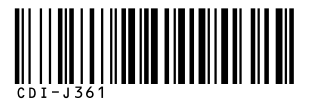

CDI-J361-010 XXXXXXX © CANON INC. 2008 PRINTED IN JAPAN

# セルフィーで たのしい思い出づくり!

Thank Vou!!

かんたんにプリントできるセルフィーは、家族のつよい味方。 写真をいろいろアレンジして、家族の思い出づくりをたのしみましょう!

> 15 9 10 2 カレンダーに表示さ れる曜日は[言語] の設定に連動してい ます

#### まずは1枚プリントしてみましょう

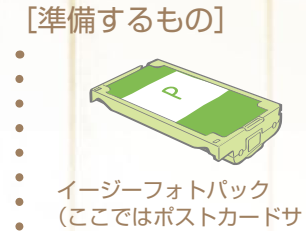

イズを使用します。)

電源コード

画像の入っている メモリーカード

(1枚)

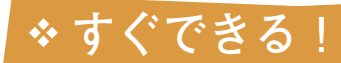

きほんの使いかた

A ~ D のステップで、メモリーカードの画像をプリントして みましょう。

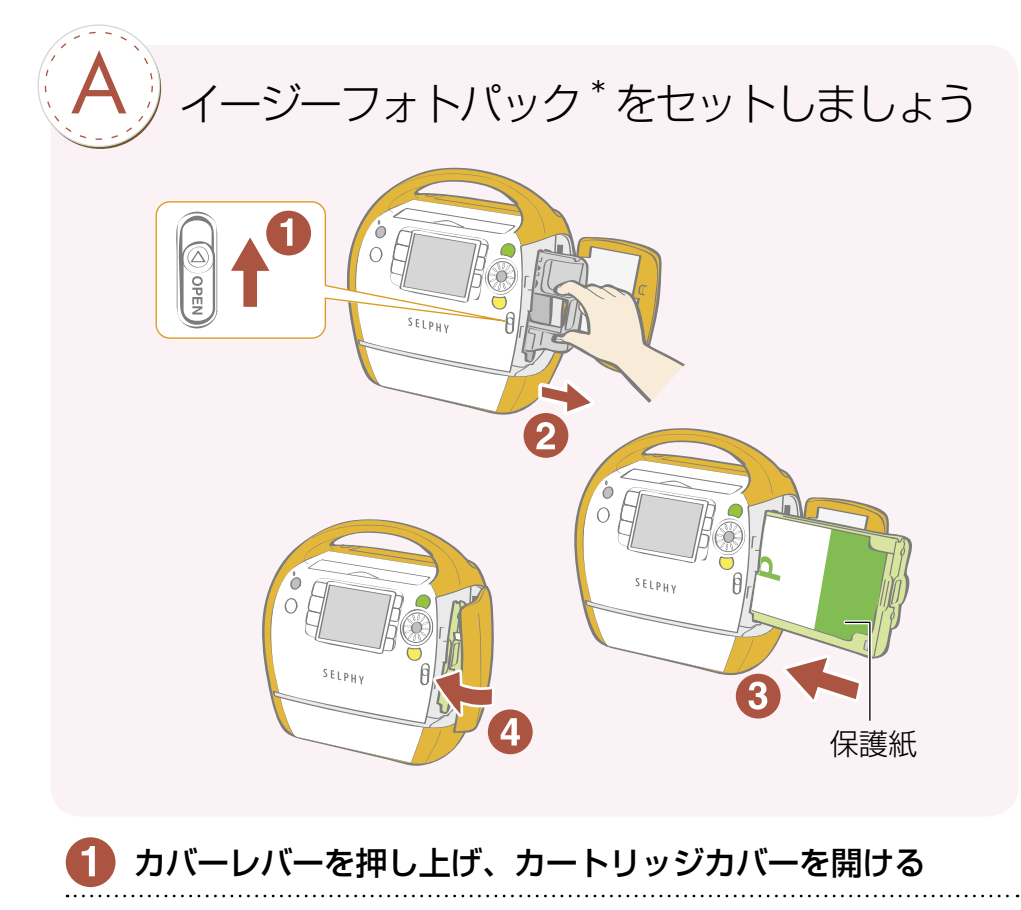

- 2 クリーナーを取り出す
- 3 イージーフォトパックを入れる
- **4** カートリッジカバーを閉じる
- \* セルフィー ES シリーズでは「イージーフォトパック」という、用紙とインクがひとつになったカートリッジを 使用します。

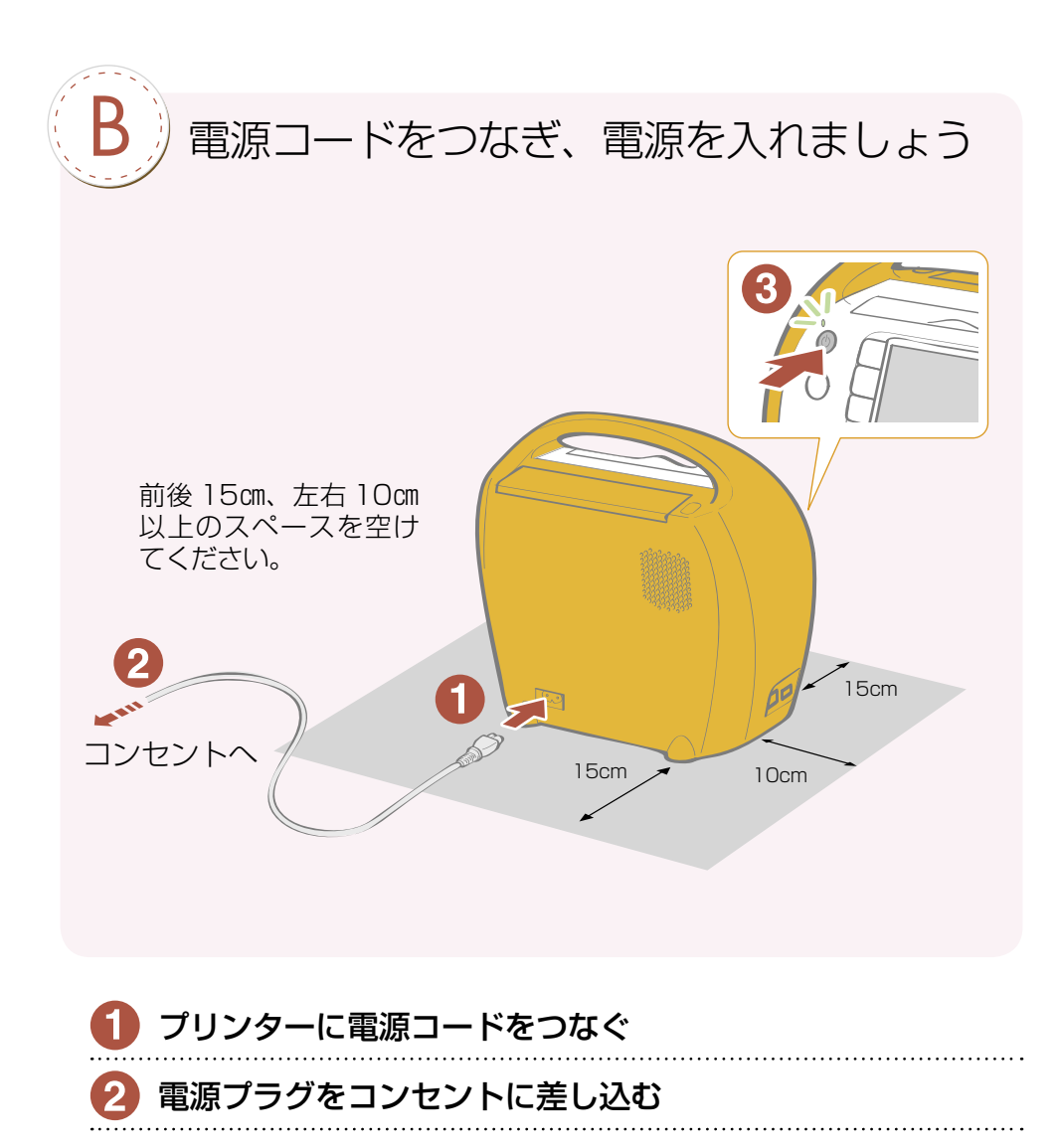

③ 働を電源ランプが緑色に点灯するまで押し、電源を入れる

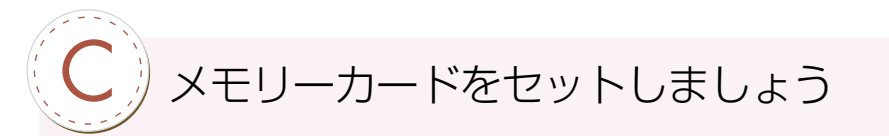

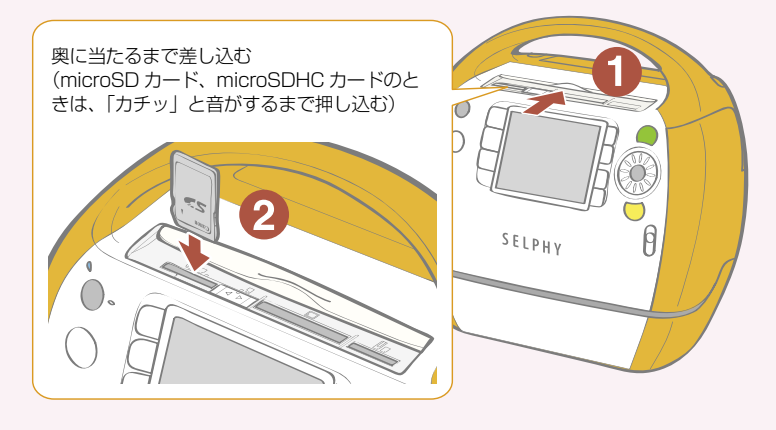

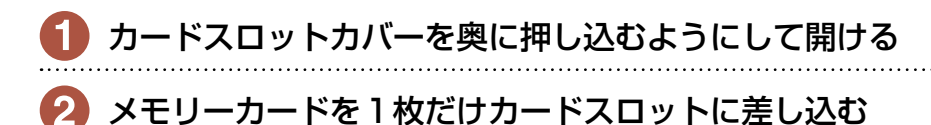

液晶モニターにメモリーカード内の画像が表示されます。

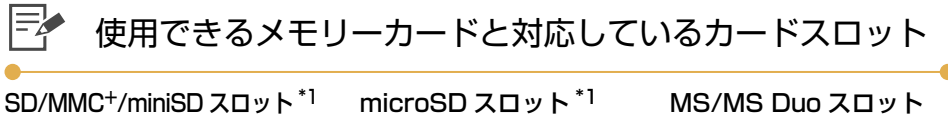

- ・SD メモリーカード
- ・miniSD カード
- ・SDHC メモリーカード
- ・miniSDHC カード
- マルチメディアカード
- ・MMCplus カード
- ・HC MMCplus カード
- ・MMCmobile カード\*2
- RS-MMC カード \*2
- ・MMCmicro カード\*2

- ・microSD カード
- ・microSDHC カード

#### CF/microdrive スロット

- ・CFカード
- ・マイクロドライブ
- xD-Picture Card\*2

- ・メモリースティック
- ・メモリースティック PRO
- ・メモリースティック デュオ
- ・メモリースティック PRO デュオ
- ・メモリースティック マイクロ<sup>\*2</sup>
- \*1 カードスロット切り換えカバーをス ライドして切り換えます。
- \*2 専用のアダプターが必要です。 ご自身でご用意ください。

アダプターが必要なメモリーカードは、必ずアダプターを使用してカードスロットに差し込んでください。アダプターを使用せずにカードスロットに差し込むと、取り出せなくなる恐れがあります。

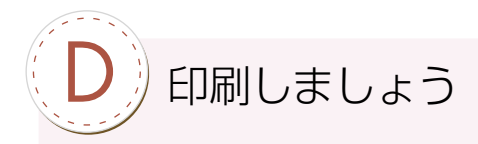

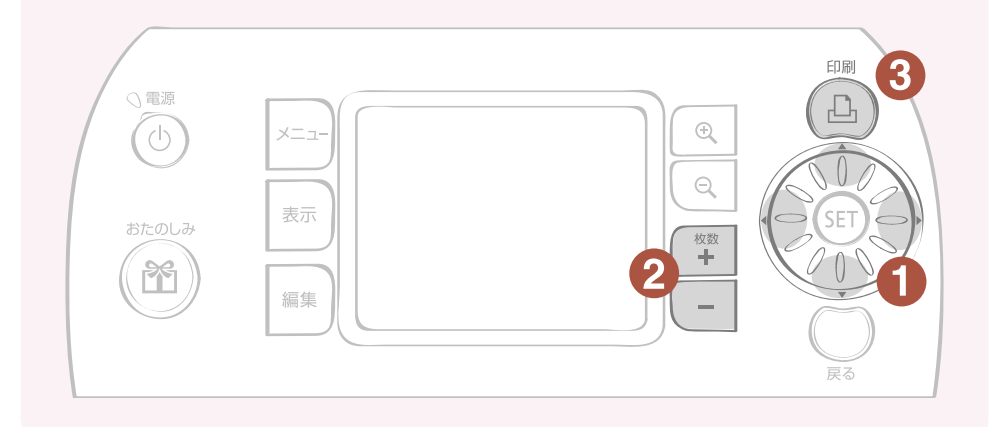

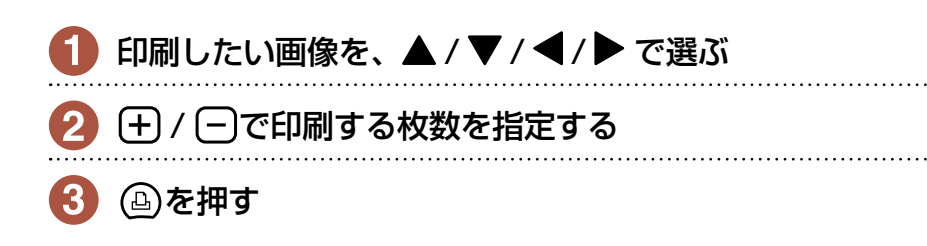

#### >>> 印刷がはじまります

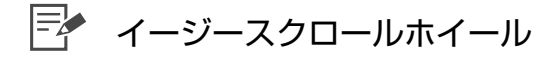

イージースクロールホイールの上下左右部分を押す代わり にホイールを回すと、画像やメニュー項目の選択ができま す。

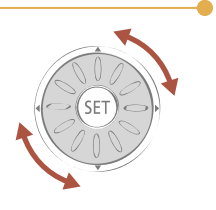

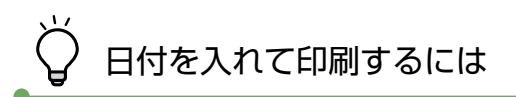

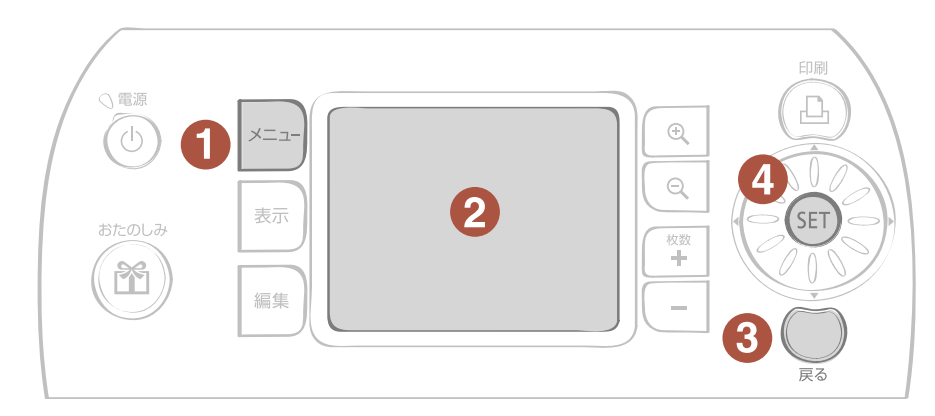

以下の手順を、画像を選ぶ前に行ってください。

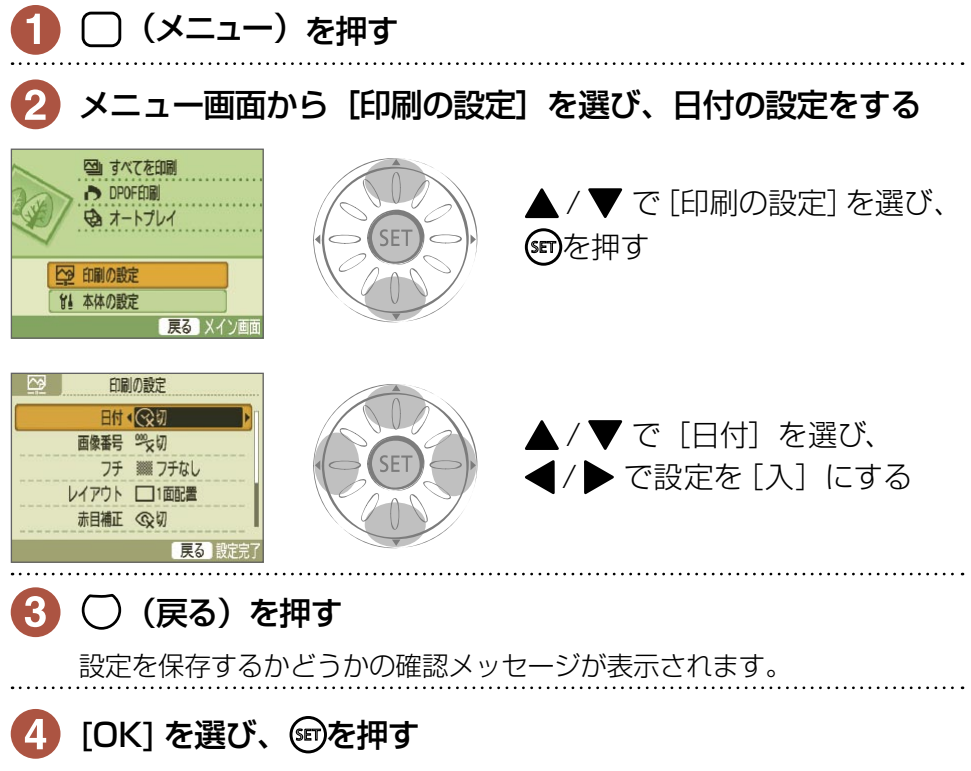

日付[入]の設定が保存されます。 日付を入れたい画像を選んで印刷してみましょう。

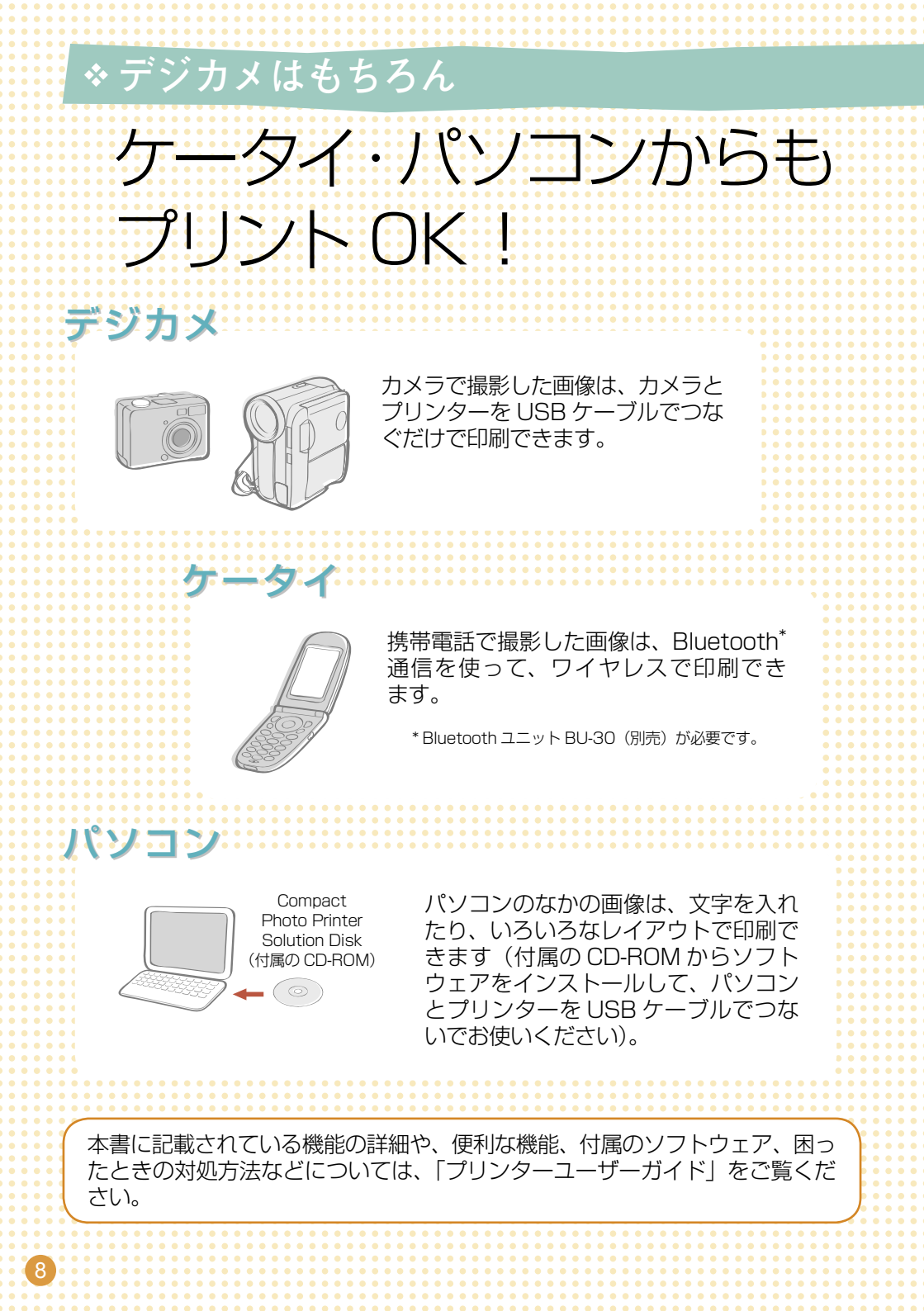

## みんなが喜ぶ! プリント・レシピ集

気持ちが伝わるグリーティングカード、 思い出をいっそう輝かせるスクラップブッキングだ つくってみたくなるレシピがたくさん! 今すぐはじめてみましょう。

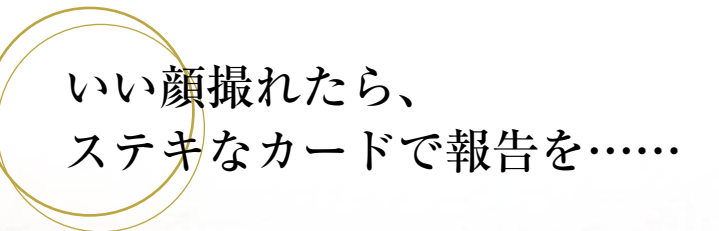

大切な贈り物をラッピングするように、 フレームで写真を飾ってみませんか? 1 枚の写真がもつ、たくさんの表情にきっと気づくはず。

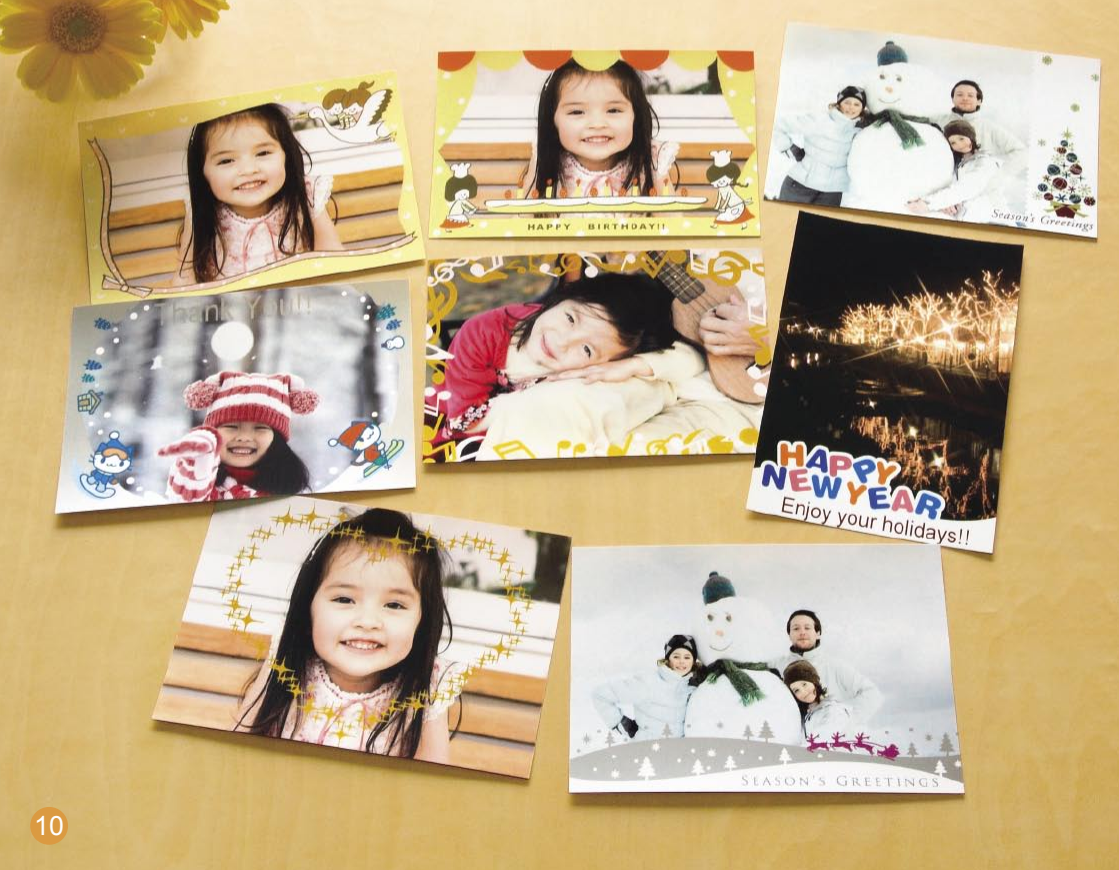

## \* 金銀フレームでセンスアップ オリジナル・グリーティングカード

#### 使うもの

- イージーフォトパック (ここでは E-P20S を使用しています。)
- 油性ペン (住所、メッセージ記入用)

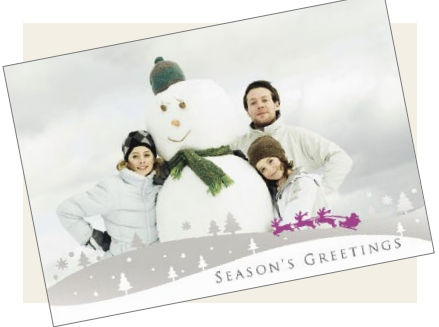

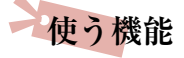

 「おたのしみ印刷」の「フレーム」 または Ulead Photo Express LE<sup>\*</sup>(付属のソフトウェア)

\* Windows のみ対応しています。

#### つくりかた

- [おたのしみ印刷] 機能を使って
  - 🚺 🖄を押し、[フレーム] を選ぶ
  - 2 画像を選ぶ
  - 3 おこのみのフレームを選び (p.15)、印刷する

● Ulead Photo Express LE (付属のソフトウェア)を使って

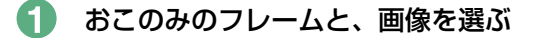

2 画像に文字(メッセージ)を入力し、印刷する

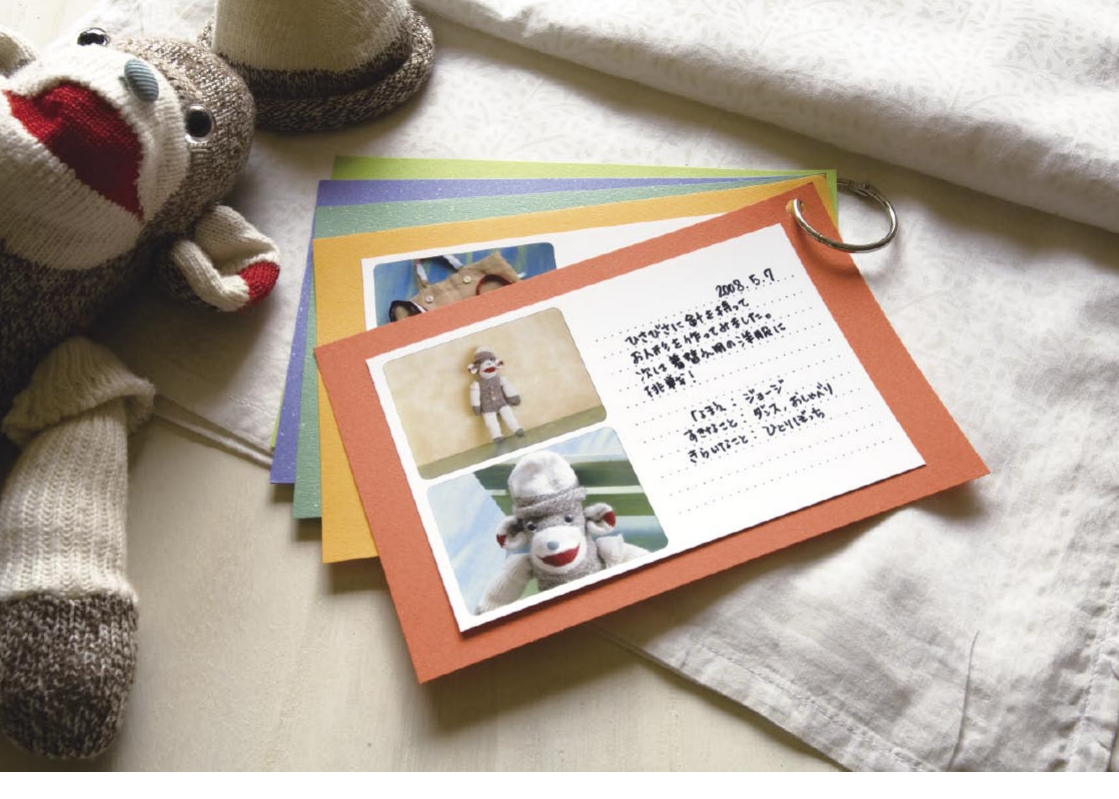

## \* 自慢のひとつひとつを書きためて てづくり作品ダイアリー

#### 使うもの

- イージーフォトパック (ここではポストカードサイズ を使用しています。)
- 色画用紙
- 油性ペン
- 装飾 (おこのみで)

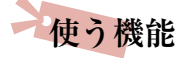

「おたのしみ印刷」の
「マルチレイアウト」

つくりかた

- 🚺 🕅を押し、[マルチレイアウト] を選ぶ
- 2 レイアウト、背景色を選ぶ
- 🕄 画像を2枚選び、印刷する
- ④ 油性ペンでコメントを書き込む
- ⑤ 色画用紙に貼り、おこのみで装飾を加える

### \*いつものスナップがアートに変身! かんたんフォトアレンジ

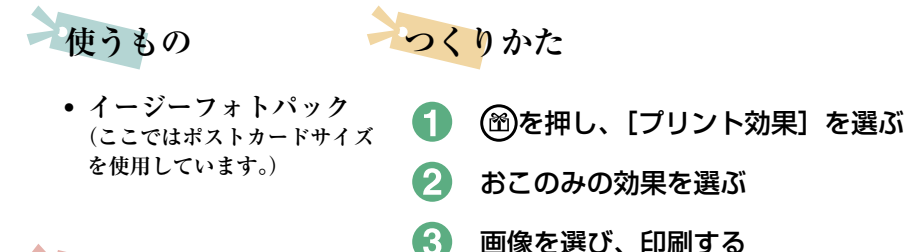

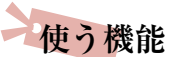

「おたのしみ印刷」の
「プリント効果」

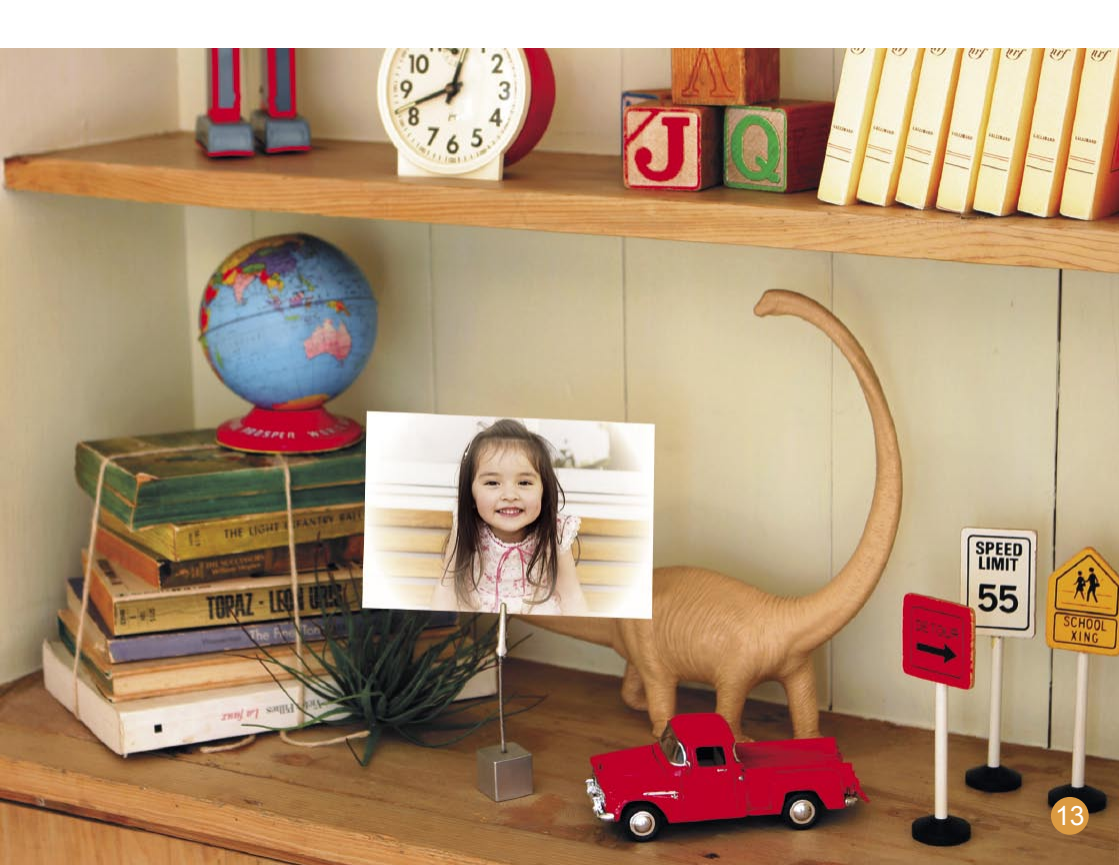

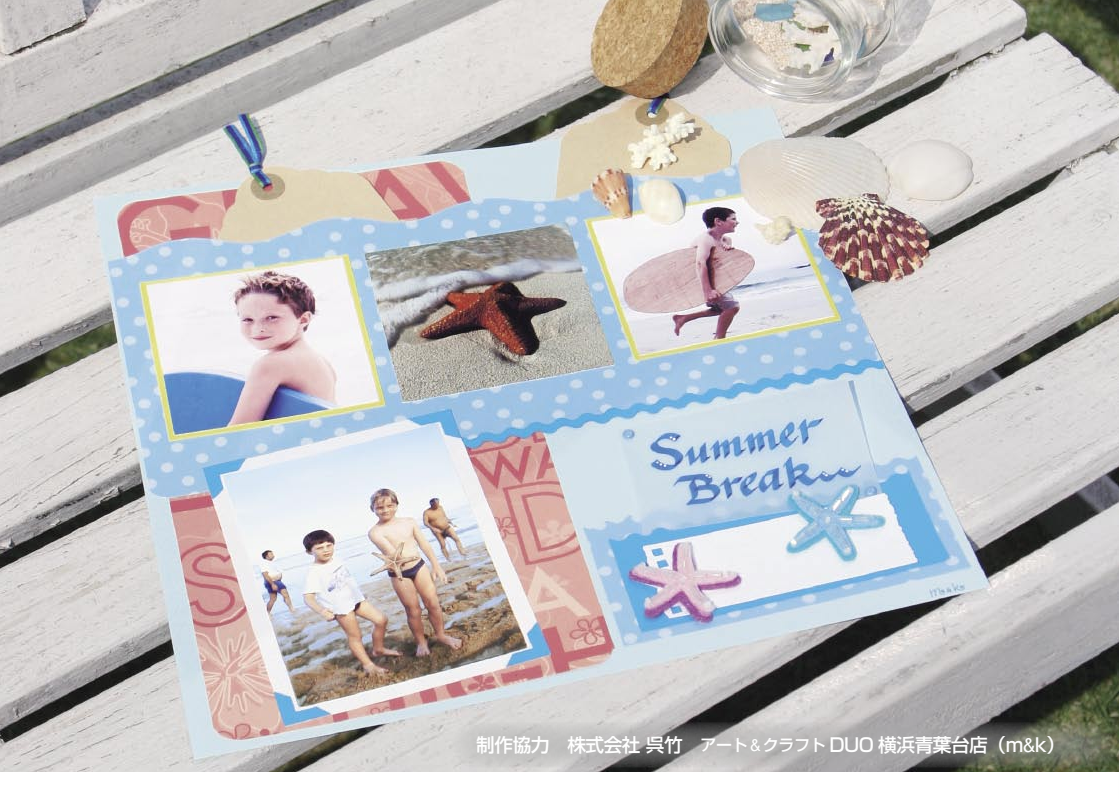

#### \* 楽しかった思い出をつめこんで……

# スクラップブッキング

#### 使うもの

- イージーフォトパック
- 台紙、カラーペーパー
- はさみ、のり、ペン
- 装飾 (おこのみで)

つくりかた

- テーマを決める(夏休み、誕生会など)
- 2 テーマにあう画像を印刷する
- ⑤ 写真にあう台紙やカラーペーパーの色を選ぶ
- 4 全体のレイアウトを決める
- 5 バランスを考えながら、写真やカラーペーパー をカットし、 台紙に貼る
- 6 おこのみで装飾を加え、タイトルやコメント を書き込む

もっとかわいく、もっとおしゃれに フレーム&スタンプ

SELPHY のフレームとスタンプは種類もこんなに豊富。お気に入りの一枚をアレンジして、写真のある生活を楽しみましょう。

フレーム

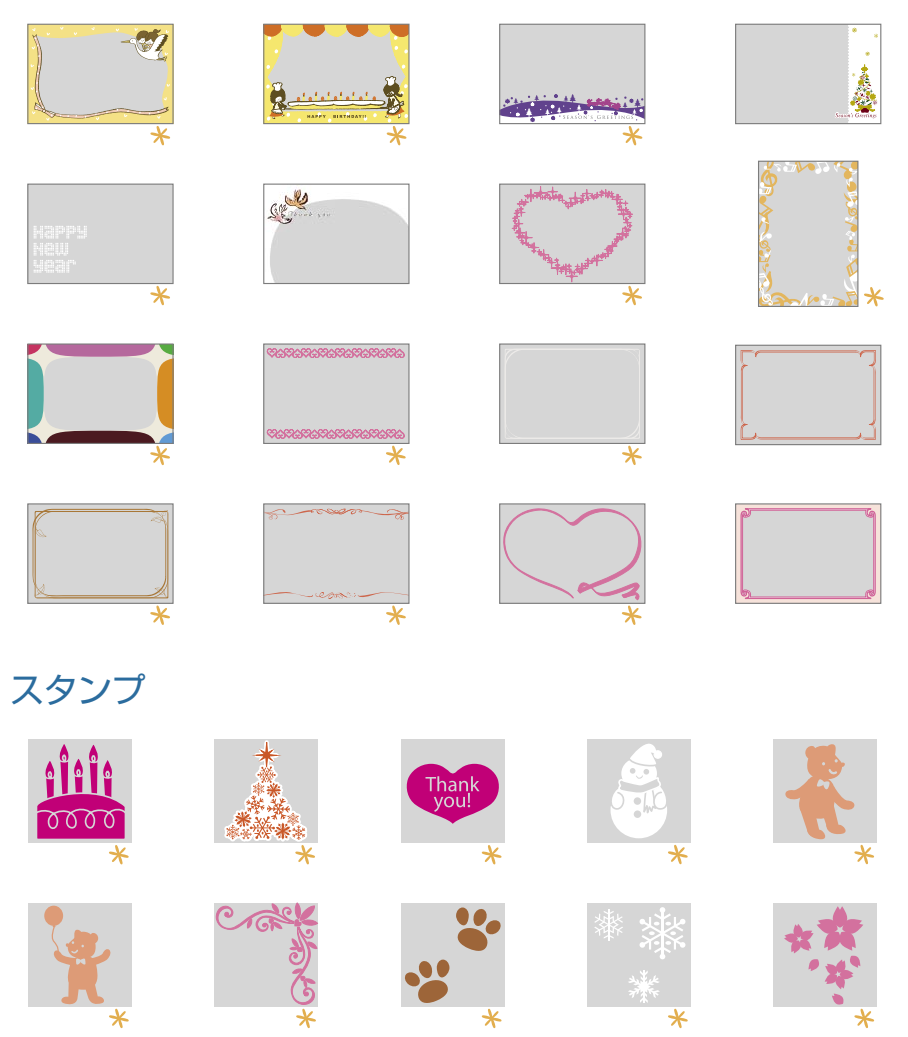

★ のついたフレーム、スタンプは金、銀印刷にも対応しています。 上記はデザインのイメージです。お使いの用紙のサイズによっては、印刷結果が異なることがあります。

### SELPHY